## ワンタイムパスワードサービスのご利用について

1. ワンタイムパスワードとは

ワンタイムパスワードとは、一定時間(30秒)毎に更新される1回限りの使い捨てのパスワードで す。WEBバンキングにログインする際または振込等の取引時に、ワンタイムパスワードを入力して認 証を行います。

万が一契約者 I Dとパスワードが盗まれたとしても、ワンタイムパスワードは一定時間(30秒)毎 更新されるため、不正な取引を防止することが出来ます。

当金庫では、ワンタイムパスワードを生成する方式として、ソフトウェアトークンをご利用いただけ ます。

トークンには、トークン識別用の固有番号「シリアル番号」が設定されています。 「シリアル番号」は、ワンタイムパスワードの利用登録時に使用します。

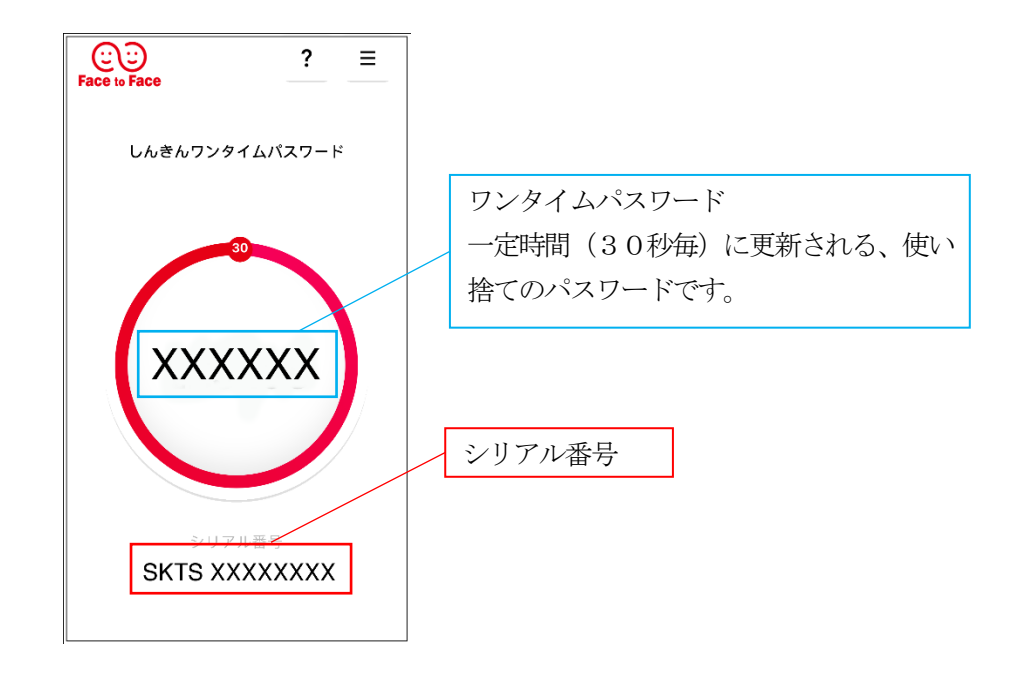

ワンタイムパスワードのアプリをご利用中に、スマートフォンまたは携帯電話を機種変更され る場合は、機種変更前にワンタイムパスワードのご利用停止を行っていただき、機種変更後に 再度ワンタイムパスワードのご利用登録を行っていただくようお願いします。

ワンタイムパスワードのご利用停止を行わずにスマートフォンまたは携帯電話を機種変更された場合は、WEBバンキングをご利用いただくことが出来なくなります。その場合、ご利用再開のための書面による手続きが必要となりますのでご了承ください。

## 2. ワンタイムパスワードご利用までの流れ

<u>ワンタイムパスワード(ソフトウェアトークン)ご利用までの流れ</u>

## 1. しんきん (個人) ワンタイムパスワードの入手

iPhone 等 iOS 端末をご利用のお客様は「AppStore」、Android 端末をご利用のお客様は「GooglePlay」 より、ソフトウェアトークンをご用意ください。

| iPhone 等 iOS 端末をご利用のお客様     | Android 端末をご利用のお客様                    |
|-----------------------------|---------------------------------------|
| AppStore より入手(動作環境:iOS8 以上) | GooglePlay より入手(動作環境: Android 4.X 以上) |
|                             | Google play                           |
| QR ⊐−⊢ド(AppStore)           | QRコード(GooglePlay)                     |
|                             |                                       |
|                             |                                       |
|                             |                                       |

2. ログイン画面

① 面下の「利用開始」ボタンをクリックします。

利用中のソフトウェアトークン「VIP Access」から 現ソフトウェアトークン「しんきん(個人)ワンタ イムパスワード」へ交換する場合、ログイン画面下 の「交換」から進み、画面の説明に従って交換作業 を行って下さい。

|       | (1)               | ワンタイムパスワード |
|-------|-------------------|------------|
| パスワード |                   | 利用開始       |
|       | ディン シントウェアキーホード入力 | 交換         |
|       |                   | 利用中止       |

- 3. ワンタイムパスワード利用登録(利用者認証) 通常の利用時と同様にログインします。
  - ②「契約者ID」を入力します。
     ③「ログインパスワード」を入力します。
     ④「次へ」をクリックします。

| 契約者ID(利用者番号) | )・ログインパスワードの入力 |
|--------------|----------------|
| 契約者ID(利用者番号) | ×я 2           |
| ログインパスワード    | <u>≥я</u> 3    |
|              | <b>4</b> x~ >  |

4. ワンタイムパスワード利用登録(ワンタイムパスワード登録情報入力

| 1 で用意したトークンの登録を行います。   |
|------------------------|
| ⑤「シリアル番号」を入力します。       |
| ⑥「ワンタイムパスワード」を入力します。   |
| ⑦「ログイン時のワンタイムパスワード認証要否 |
| 認証を実施する場合:「認証する」       |
| 認証を実施しない場合:「認証しない」     |
| ⑧「資金移動用パスワード」を入力します。   |

⑨「登録」をクリックします

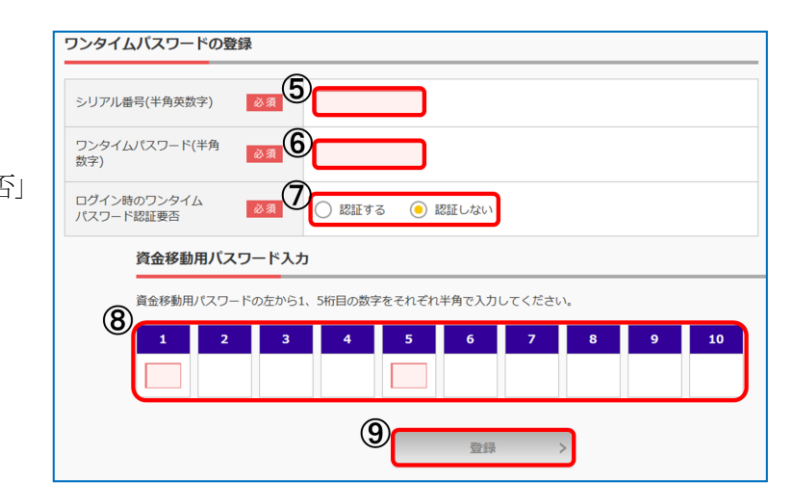

5. ワンタイムパスワード利用登録の完了(処理結果) 「ワンタイムパスワードの利用登録が完了しました」

引き続き I Bを利用する場合は、 ⑩「ログイン画面に戻る」をクリック します

| <ul> <li>ワンタイムバスワードの利用開始が完了し</li> <li>受付番号: 5454545</li> <li>受付時刻: 20XX年X月X日 XX時XX分0</li> <li>登43内交</li> </ul> | ,ました。<br>0秒  |
|----------------------------------------------------------------------------------------------------|--------------|
|                                                                                                    |              |
| シリアル番号                                                                                                    | 2V07160I6FK2 |
| ログイン時のワンタイムパスワード認証<br>要否                                                                                       | 認証する         |
| 10 く ログイン画面に戻る                                                                                                 | · )          |

## <u>ワンタイムパスワードを利用したログイン方法</u>

ワンタイムパスワード利用登録時に「ログイン時のワンタイムパスワード認証要否」を「認 証する」にした場合、ログイン時にワンタイムパスワードによる認証が必要となります。

- 1. ログイン画面
- ①「契約者ID」を入力します。
- ②「ログインパスワード」を入力します。
- ③「ログイン」をクリックします。

| ① 契約者ID(利用者番号) |                 |
|----------------|-----------------|
| 2 //スワード       | ソフトウェアキーボード入力   |
| 3<br>ログイン      | >               |
| ē              | ログインでお困りの場合はこちら |

ワンタイムパスワード認証画面
 ①「ワンタイムパスワード」を入力します。
 ⑤「確認」をクリックします。

| フンタイムパスワードの確認<br>パスワード(半角数字) <u> </u> | 4)                                                                                                    |
|---------------------------------------|----------------------------------------------------------------------------------------------------|
|                                       | クンタイムバスワード<br>表示された6桁の数字を<br>パスワード入力欄に入力<br>してください<br>** 同じパスワードは連続して<br>使用できませんので、<br>数ながなだくことで表示されま<br>** ジフトウェアトークンの面低<br>** ジフトウェアトークンの面低<br>** ジフトウェアトークシの面低 |
|                                       | 5 確認 >                                                                                                    |

3. メイン画面より、各種サービスをご利用頂けます。

| ⑤ 富士宫信用            | 全庫 文字サイズ                       | 標準 拡大 ? へルプー覧 C→ ログアウト     |
|--------------------|--------------------------------|----------------------------|
|                    |                                | 前回ログイン:20XX年X月X日 XX時XX分00秒 |
| 🥭 残高照会             | しんきん太郎 様の代表口座                  |                            |
| 入出金明細照会            | <b>普通預金</b> (残高)<br>しんきんしんきん支店 | 88,888,888円 残高を表示          |
| 15. 振込             | 1234567                        | (支払可能残高:88,888,888円)       |
| 100 税金·各種<br>料金の払込 | この口座の入出金明細な                    | を照会 〉 この口座から振込 〉           |
| !言 サービス一覧 ∨        |                                |                            |

<u>ワンタイムパスワードを利用した振込方法</u>

1. 振込情報確認画面

 トランザクション認証対応ワンタイム パスワードを生成<sup>\*</sup>します。

- ② 生成したワンタイムパスワードをパス
- ワード入力欄へ入力します。
- ③ 「実行」をクリックします。

| ワンタイムパスワードの入力  | 2                                                                                                    |
|----------------|----------------------------------------------------------------------------------------------------|
| パスワード(半角数字) 必須 |                                                                                                    |
|                | <ul> <li>ワンタイムパスワード</li> <li>「取引情報入力」ボク<br/>ンをタッブ洗</li> <li>「取引情報入力」ボク<br/>ンをタッブ洗</li> <li>「取入の口座番号を<br/>入力後、「確定」ボク<br/>ンをタッブ</li> <li>「取入の口でください</li> <li>**「取引情報入力」ボクンが表示<br/>されていない場合は、画面古上<br/>のメニューより「モード切換」</li> <li>**「取引情報入力」ボクンが表示</li> </ul> |
|                | ③ 振込実行 >                                                                                                    |

\*トランザクション認証対応ワンタイムパスワード生成方法

- ④ 画面右上の≡ (メニューボタン)をタップする。
- B「モード切替」ボタンをタップする。
- ©「取引情報入力」タブをタップする。
- D 振込先の口座番号(または払込先の収納機関番号)を入力する。
- ⑥「確定」ボタンをタップする。
- ⑧ トランザクション認証対応ワンタイムパスワードが生成されます。

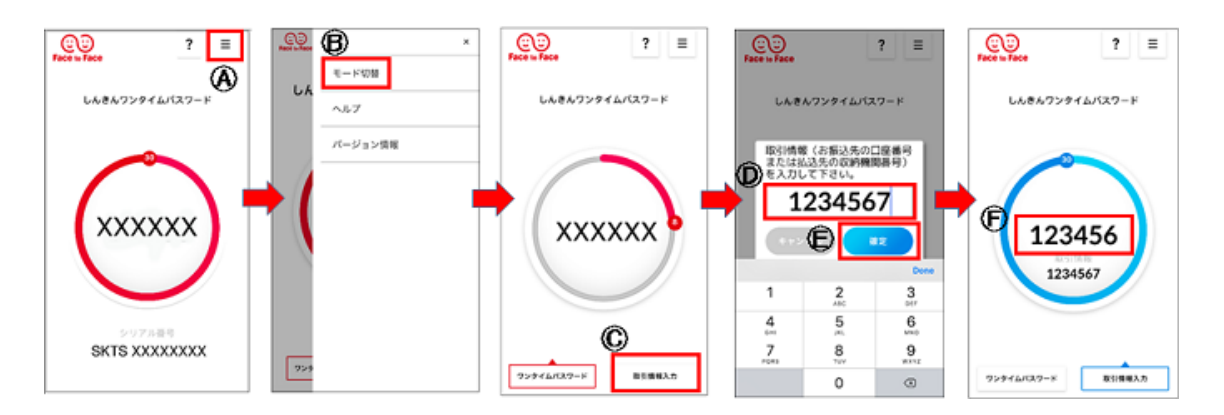

3. ワンタイムパスワードご利用停止までの流れ

ワンタイムパスワード (ソフトウェアトークン) ご利用停止までの流れ

1. ログイン画面

①画面の「利用中止」ボタンをクリックします。

|       |                 | ワンタイムパスワード             |
|-------|-----------------|------------------------|
| パスワード |                 | 利用開始                   |
|       |                 | <b>1</b> <sup>交換</sup> |
|       | ロワイン (目の)場合はこちら | 利用中止                   |

2. ワンタイムパスワード利用停止(利用者認証)

通常の利用時と同様にログインします。

- ②「契約者ID」を入力します。
- ③「ログインパスワード」を入力します。
- ④「次へ」をクリックします。

| 契約者ID(利用者番号) | ・ログインパスワードの入力    |
|--------------|------------------|
| 契約者ID(利用者番号) | ≥я <sup>2</sup>  |
| ログインパスワード    | & # 3            |
|              | ( <b>4</b> × × × |

- 3. タイムパスワード利用停止(ワンタイムパスワード登録情報入力)
  - ⑤「ワンタイムパスワード」を入力します。
  - ⑥「資金移動用パスワード」を入力します。
  - ⑦「停止」をクリックします。

| 利用中止            | (5)                                                                 |      |
|-----------------|---------------------------------------------------------------------|------|
| パスワード(半角数字) 🔗   |                                                                     |      |
|                 |                                                                     |      |
|                 | 7 =                                                                 |      |
|                 | 表示された6桁の数字を<br>パスワード入力欄に入力                                          |      |
|                 | してください                                                              |      |
|                 |                                                                     |      |
|                 | 使用できませんので、<br>新たなパスワードを使用ください                                       |      |
|                 | 都行ちいただくことで表示され<br>ます                                                |      |
|                 | ® ソフトウェアトークンの面面に<br>ついては、アブリのパージョン<br>アップ等で変更となる場合が<br>SKTS XXXXXXX |      |
|                 | 0 U & F                                                             |      |
|                 |                                                                     |      |
| 資金移動用バスワード入力    | 1                                                                   |      |
| 資金移動用パスワードの左から4 | 、6桁目の数字をそれぞれ半角で入力してください。                                            |      |
|                 |                                                                     |      |
| 1 2 3           | 4 5 6 7 8                                                           | 9 10 |
|                 |                                                                     |      |
|                 |                                                                     |      |
|                 | 0                                                                   |      |
| -               |                                                                     |      |

4. ワンタイムパスワード利用停止の完了(処理結果) 「ワンタイムパスワードの利用停止が完了しました」

引き続きIBを利用する場合は、

⑧「ログイン画面に戻る」をクリックします。

| ワンタイムパスワード利用中止                         | ? この画面のヘルプ |
|----------------------------------------|------------|
| ワンタイムパスワード認証 処理結果                      |            |
| ワンタイムバスワードの利用を中止しました。<br>受付番号: 5454545 |            |
| 受付時刻: 20XX年X月X日 XX時XX分00秒              |            |
| (8) く ログイン画面に戻る                        |            |

お問合わせ先 富士宮信用金庫 電算課 Tel:0544-23-7801 受付時間:平日 9:00 ~ 17:00